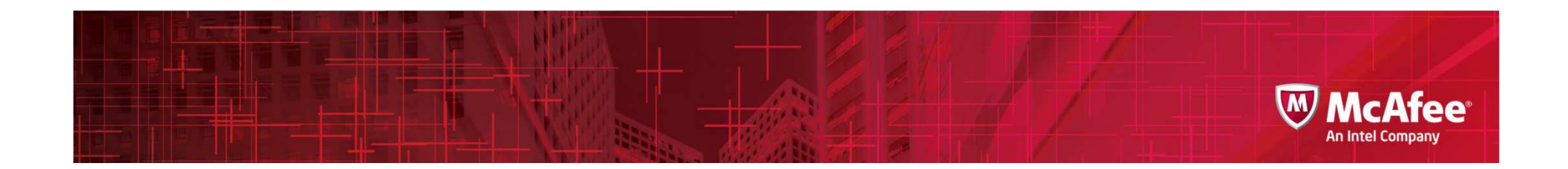

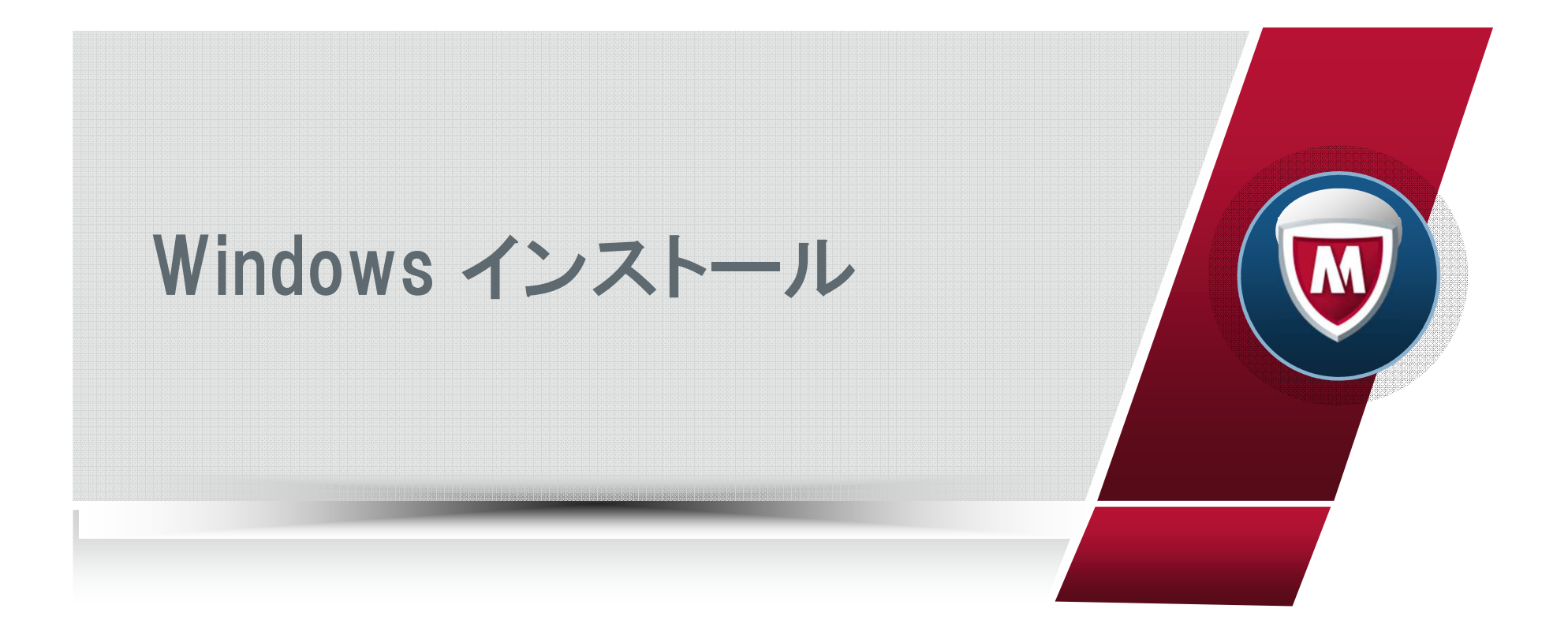

#### Windows インストール ~マイアカウントから~

| 端末の保護          | 製品と契約                           |               |
|----------------|---------------------------------|---------------|
| パンコン           |                                 |               |
|                |                                 | 別のパソコンを保護する   |
| 54             |                                 |               |
| עבעוז          |                                 |               |
| セキュリティ対策は インター | - <b>ネットセキュリティ</b> (パートナー経由) で使 | 用できます。 ダウンロード |

# マイアカウントの「パソコン」 のカテゴリの「ダウンロード」を クリックします。

McAfee

An Intel Company

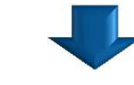

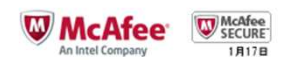

マイアカウント・

合同剧

#### 消費者製品使用許諾契約

全てのお客様へ、同意にの契約書をよくお読みください。お客様(お客様と呼ばれる個人または組織)が「同意する」ボタンをクリックする か、ホンフトウェアをインストール、またはダウンロートした場合、自ら署名した他の契約書と同様、本契約は執行可能であることを予加よ とみなします。本契約の規定に同意されない場合は、本契約の条項に同意しないことを示すボタンをクリックし、ホンフトウェアをインストー ルしないでください。本契約書を確認する機会を得ずにホンフトウェアをCDなど有形の媒体として入手した(後、本契約に同意されない場 合、(A) ホンフトウェアを未使用のまま、(B) 購入後 30 日以内に領収書を添えてホンフトウェアを購入店にお持ちいただければ、購入代金 の全額をお返し、たします。個人のお客様の場合、18歳以上であるか、居住する州、県または国において成人に達する年齢以上でなけ れば本契約を結ぶにとはてきません。細様を代表してンフトウェアを入手しようとする場合、その組織を正しく代表し、本契約を承認する権 限が与えられていたべてはなりません。

1. 定義

a.「コンピュータ」とは、情報をデジタルまたは同様の形式で受け入れ、一連の命令に基づき特定の結果を出すよう操作するデバ イスで、これには PC、ラップトップ、ネットブック、携帯電話、エンドポイント、スマートフォン、 PDA およびタブレット デバイスが 含まれます。

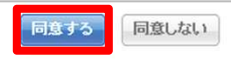

②使用許諾契約の画面で「同意する」をクリックします。

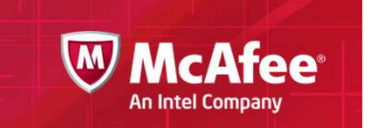

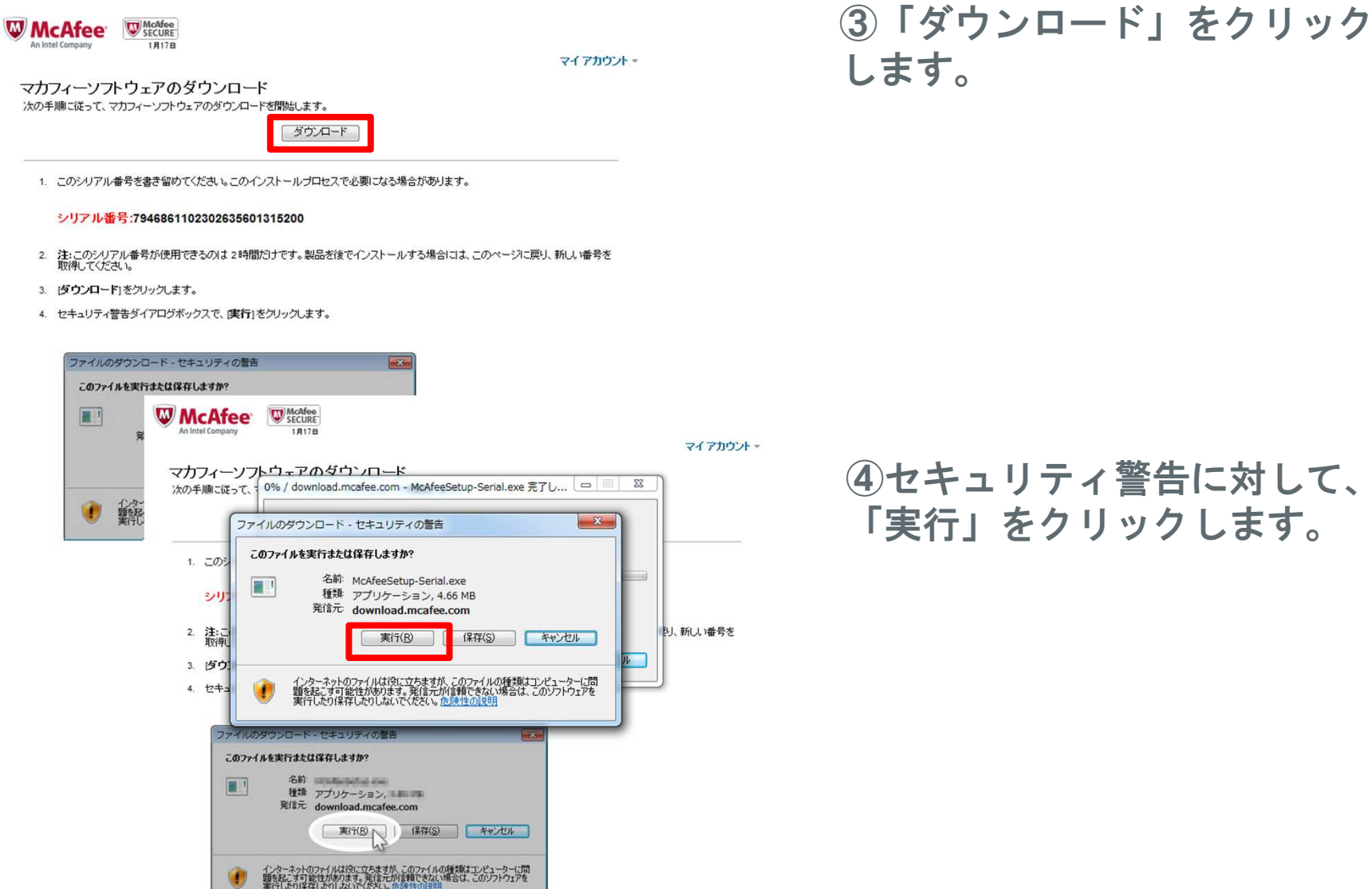

3

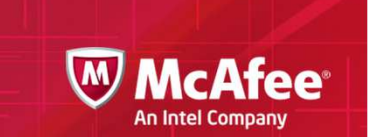

|                                           | 8                                                                                   |
|-------------------------------------------|-------------------------------------------------------------------------------------|
|                                           |                                                                                     |
| -                                         | 4                                                                                   |
| download.mcaf                             | ee.com - McAfeeSetup-Serial.exe                                                     |
| Metaz ika a t 00                          |                                                                                     |
| 推定列時間                                     | 5 秒 (4.66 MB 中の 2.35 MB をコピーしました)                                                   |
| 推定残り時間:<br>ダウンロード先:<br>転送率:               | 5 秒 (4.66 MB 中の 2.35 MB をコピーしました)<br>一時フォルダー<br>418 KB/秒                            |
| 推定残り時間:<br>ダウンロード先:<br>転送率:<br>回ダウンロードの完  | 5 秒 (4.66 MB 中の 2.35 MB をコピーしました)<br>一時フォルダー<br>418 KB/秒<br>E7後、このダイアログ ボックスを閉じる(C) |
| 推定950時間:<br>ダウンロード先:<br>転送率:<br>図ダウンロードの完 | 5 秒 (4.66 MB 中の 2.35 MB をコピーしました)<br>一時フォルダー<br>418 KB/秒<br>E71後、このダイアログボックスを閉じる(C) |

#### ⑤インストーラーのダウンロ ードが開始されます。

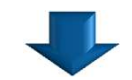

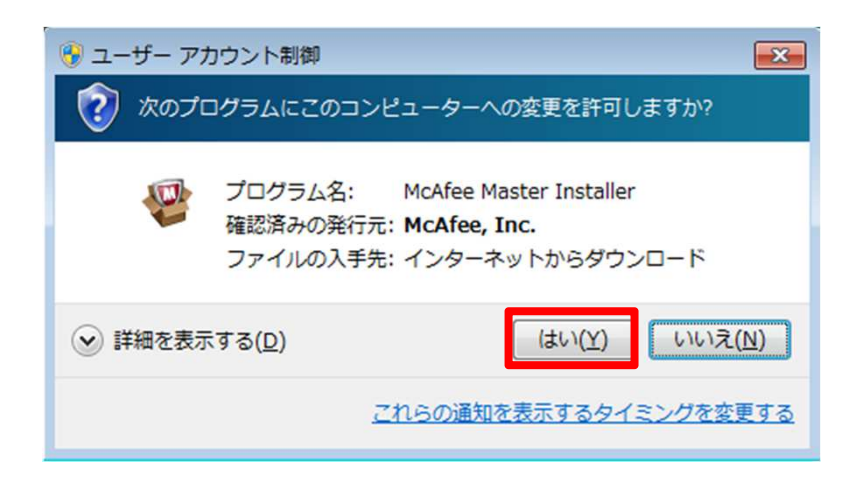

⑥「はい」をクリックし、コンピューターへの変更を許可します。

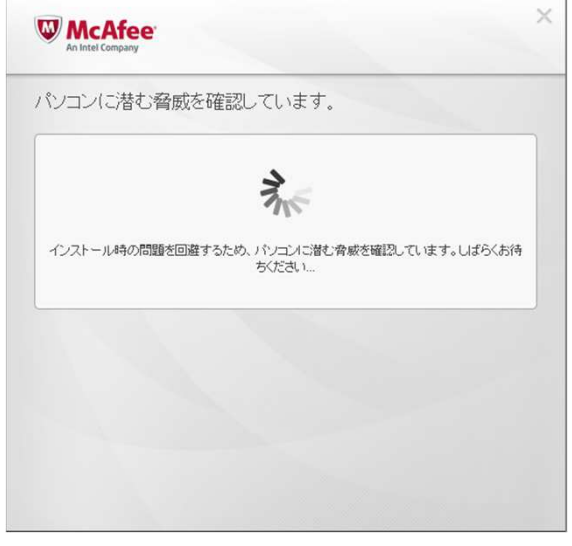

| ⑦ソフトウェアのダウンロードの | ) |
|-----------------|---|
| 準備が行われます。       |   |

**McAfee**<sup>®</sup>

An Intel Company

M

| 1 |
|---|
|   |

|                     | fee                       |                         |                                        | ×                |
|---------------------|---------------------------|-------------------------|----------------------------------------|------------------|
| 今すぐイン               | マストール                     |                         |                                        |                  |
| (完全)を選択し<br>して、ご使用の | て、パソコン、ウェブ、<br>パソコンに最適な保護 | メールを包括的に保<br>機能を選択します。こ | 捜します。あるいは、 <b>力ス</b> :<br>これらの機能はいつでも変 | 9ム]を選択<br>更できます。 |
| ● 完全 (              | 推奨)                       |                         |                                        |                  |
| © চারঞ্জ            | 4                         |                         |                                        |                  |
| ++>\t               | 216                       |                         | <b></b> >                              | ~                |

⑧インストールする保護機能を 選択し、「次へ」をクリックし ます。

| An Intel Company                                                         |                                                         |                                                      |
|--------------------------------------------------------------------------|---------------------------------------------------------|------------------------------------------------------|
| インストールファ・                                                                | イルのダウンロ                                                 | I—K                                                  |
|                                                                          |                                                         | お客様の端末を保護する<br>マカフィーはお客様の端末を保護します。                   |
|                                                                          | イフトールフライルボ                                              |                                                      |
| マカフィーソフトウェアの・<br>インターネット接続の速度                                            | 10 によっては処理に時間<br>889.66 KB                              | コンノートレビはま。Oはつくかほうへとさい。<br>部がかります。                    |
| マカフィーソフトウェアの-<br>インターネット接続の速度<br>ダウンロード済み<br>合計サイズ<br>増完2時11時間           | 10-11-20<br>10-1-5-では処理に時間<br>889.66 KB<br>152153.03 KB | 3000mm-ru (います。0はのへの何つくにという<br>部がかかります。<br>3         |
| マカフィーソフトウェアの・<br>インターネット接続の速度<br>ダウンロード済み<br>合計サイズ<br>推定残り時間<br>ダウンロード速度 | 889.66 KB<br>152153.03 KI<br>1時間 53 分2<br>22.24 KB秒     | 30000-F0001ます。0は9000195002016<br>間がかかります。<br>3<br>0秒 |

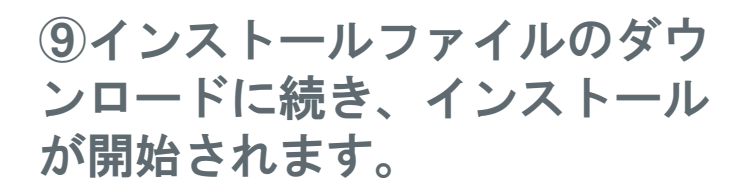

McAfee<sup>®</sup>

An Intel Company

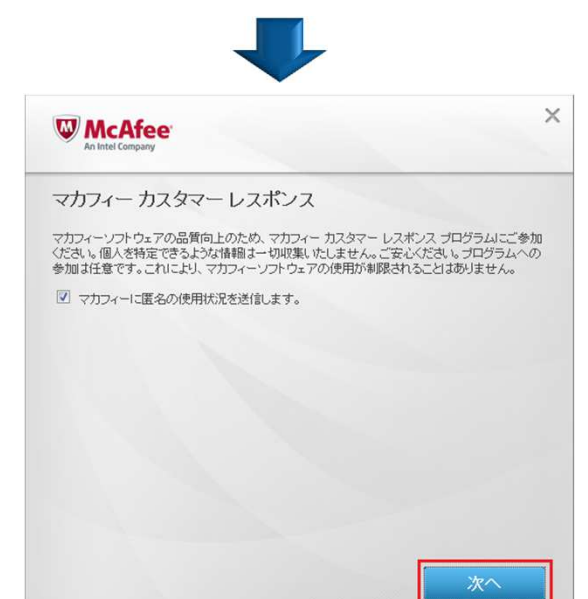

 ①マカフィーアイコンの作成、 およびカスタマーレスポンスプ ログラムへの参加についての設 定をし、「次へ」をクリックし ます。

6

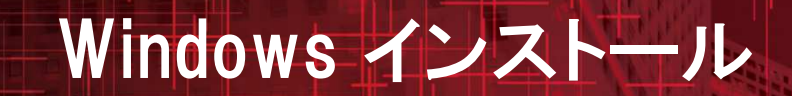

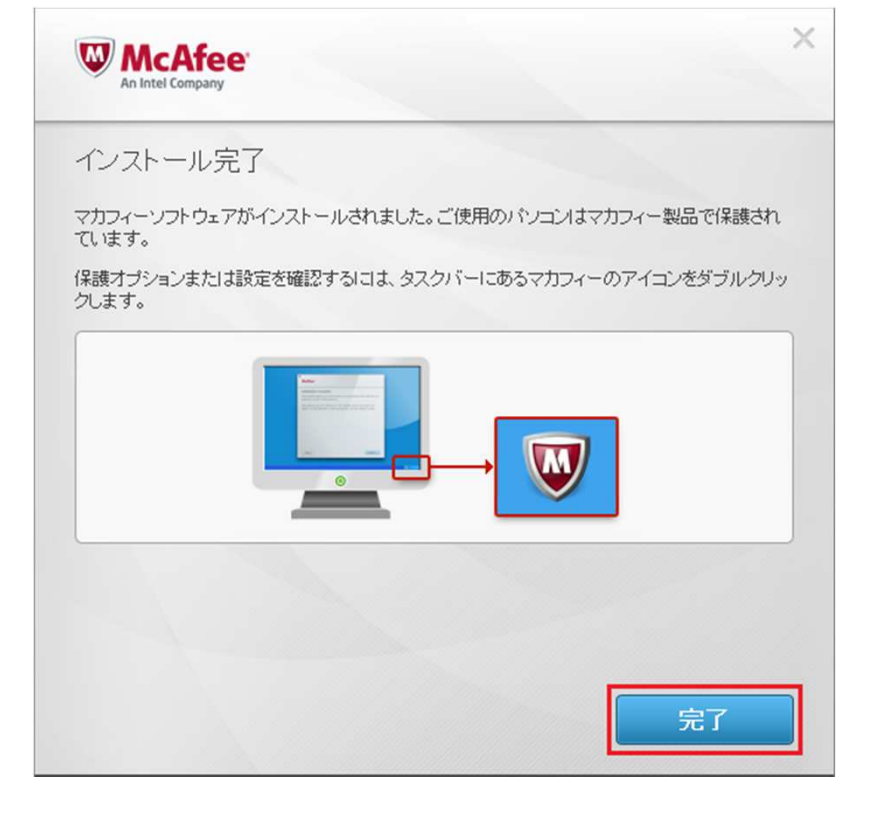

## ①この画面が表示されましたら、 インストール完了となります。

McAfee<sup>®</sup>

An Intel Company

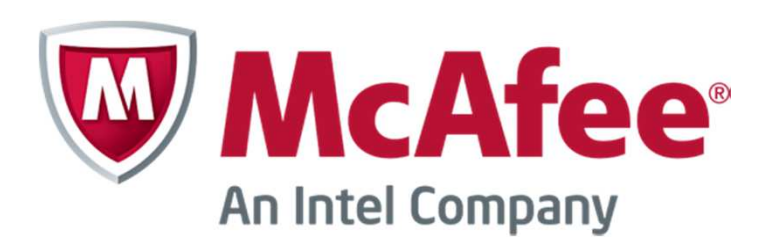